1. В документе Поступление (акты, накладные) указать сумму из документа продавца ставку НДС – 18% и начисленный сверху НДС.

| $\leftarrow$ $\rightarrow$ | 🗲 🔿 ☆ Поступление товаров: Накладная 0000-000004 от 03.06.2018 18:22:21 |                 |           |                       |                                                                |            |                    |         |              |         |          |  |  |  |
|----------------------------|-------------------------------------------------------------------------|-----------------|-----------|-----------------------|----------------------------------------------------------------|------------|--------------------|---------|--------------|---------|----------|--|--|--|
| Провести и :               | Записать Про                                                            | вести           | Печать 🗸  | Созда                 | ать на осн                                                     | овании -   | це - ?             |         |              |         |          |  |  |  |
| Накладная №:               | 45 ot: 03.06.20                                                         | 18              |           | Ор                    | игинал по                                                      |            |                    |         |              |         |          |  |  |  |
| Номер:                     | 0000-000004 от: 03.06.20                                                | 18 18:22:21 🗎 📑 |           | Органи                | Организация:                                                   |            | ом ООО             |         |              |         | • @      |  |  |  |
| Контрагент:                | Автопарк                                                                | • @ ?           | Склад     | Склад: Основной склад |                                                                |            |                    |         | - L          |         |          |  |  |  |
| Договор:                   | Договор пост.№408 от 14.12.2014                                         |                 | • 6       | Расчет                | счеты: Срок 02.08.2018, 60.01, 60.02, зачет аванса автоматичес |            |                    |         |              | тически |          |  |  |  |
| Счет на оплату:            |                                                                         |                 |           |                       |                                                                | Грузоотпр  | авитель и грузопол | учатель |              |         |          |  |  |  |
|                            |                                                                         |                 |           |                       |                                                                | НДС сверху |                    |         |              |         |          |  |  |  |
| Добавить                   | Подбор Изменить 4                                                       |                 | 🛛 🖓 Добав | ить по ш              | трихкоду                                                       | У          |                    |         |              |         | Еще -    |  |  |  |
| Ν                          | Номенклатура Количество                                                 |                 | Цена      |                       | Сумма                                                          |            | % НДС              | НДС     |              | Bcero   |          |  |  |  |
| 1                          | лом                                                                     | 100,000         |           | 70,00                 |                                                                | 7 000,00   | 000,00 18/118      |         | 1 260,00     |         | 8 260,00 |  |  |  |
|                            |                                                                         |                 |           |                       |                                                                |            |                    |         |              |         |          |  |  |  |
| Счет-фактура:              | <u>12 от 03.06.2018</u>                                                 |                 |           |                       |                                                                | Bcer       | o: 8 260,0         | 0 руб.  | НДС (в т.ч.) | ):      | 1 260,00 |  |  |  |

2. Используя ручную корректировку на вкладке Бухгалтерский и налоговый учет замените счет 60.01 на счет 76.НА в проводке Дт 19.03 Кт 60.01

| 🗲 🔿 ☆ Движения документа: Поступление (акт, накладная) 0000-000004 от 03.06.2018 18:22:21 |                               |                |                         |                 |                  |                  |                           |                           |             |             |  |  |  |  |
|-------------------------------------------------------------------------------------------|-------------------------------|----------------|-------------------------|-----------------|------------------|------------------|---------------------------|---------------------------|-------------|-------------|--|--|--|--|
| Записать и закр                                                                           | Записать и закрыть С Обновить |                |                         |                 |                  |                  |                           |                           |             |             |  |  |  |  |
| 🛿 Ручная корректировка (разрешает редактирование движений документа)                      |                               |                |                         |                 |                  |                  |                           |                           |             |             |  |  |  |  |
| <sup>д</sup> <sub>Кт</sub> Бухгалтерский и налоговый учет (2) 	ⓐ НДС предъявленный (1)    |                               |                |                         |                 |                  |                  |                           |                           |             |             |  |  |  |  |
| Добавить 🔹 🗸                                                                              |                               |                |                         |                 |                  |                  |                           |                           |             |             |  |  |  |  |
| Дата                                                                                      |                               | Дебет          |                         |                 | Кредит           |                  |                           | Сумма                     | Сумма НУ Дт | Сумма НУ Кт |  |  |  |  |
| 03.06.2018                                                                                |                               | 41.01          | Кол.:                   | 100,000         | 60.01            |                  |                           | 7 000,00                  | 7 000,00    | 7 000,00    |  |  |  |  |
|                                                                                           | 1                             | лом            |                         |                 | Автопарк         |                  |                           | Поступление товаров       |             |             |  |  |  |  |
|                                                                                           |                               | <>             |                         |                 | Договор пост.№4  | 08 от 14.12.2014 |                           | по вх.о. 45 от 03.00.2018 |             |             |  |  |  |  |
|                                                                                           |                               | Основной склад |                         |                 | Поступление (акт | накладная) 000   | 0-000004 от 03.06.2018    |                           |             |             |  |  |  |  |
| 03.06.2018                                                                                |                               | 19.03          |                         |                 | 76.HA            |                  |                           | 1 260,00                  |             |             |  |  |  |  |
|                                                                                           | 2                             | Автопарк       |                         |                 | Автопарк         |                  |                           | Поступление товаров       |             |             |  |  |  |  |
|                                                                                           | Поступление (акт,             | накладная) 00  | 00-000004 от 03.06.2018 | Договор пост.№4 | 08 от 14.12.2014 |                  | по вх.а. 45 от 03.06.2018 |                           |             |             |  |  |  |  |
|                                                                                           |                               |                |                         |                 |                  |                  |                           |                           |             |             |  |  |  |  |

3. На вкладке НДС предъявленный Вид ценности заменить на Товары (налоговый агент)

| +  | 🛏 🔿 🏠 Движения документа: Поступление (акт, накладная) 0000-000004 от 03.06.2018 18:22:21 * |                     |                   |            |                |           |  |  |             |          |                 |                            |  |  |
|----|---------------------------------------------------------------------------------------------|---------------------|-------------------|------------|----------------|-----------|--|--|-------------|----------|-----------------|----------------------------|--|--|
| 3  | аписать и закрыть                                                                           | С Обновить          |                   |            |                |           |  |  |             |          |                 | Еще - ?                    |  |  |
| ✓  | Ручная корректировка (разрешает редактирование движений документа)                          |                     |                   |            |                |           |  |  |             |          |                 |                            |  |  |
| Ат | ла. Бухгалтерский и напоговый учет (2) 🧃 НДС предъявленный (1)                              |                     |                   |            |                |           |  |  |             |          |                 |                            |  |  |
|    | Добавить 🔒                                                                                  | •                   |                   |            |                |           |  |  |             |          |                 | Еще 🗸                      |  |  |
|    | Вид движе                                                                                   | Счет-фактура        | Вид ценности      | Ставка НДС | Счет учета НДС | Поставщик |  |  | Сумма без Н | ндс      | Дата события    | Событие                    |  |  |
|    | <ul> <li>Приход</li> </ul>                                                                  | Поступление (акт, н | Товары (налоговый | 18%        | 19.03          | Автопарк  |  |  | 7 000,00    | 1 260,00 | 03.06.2018 18:2 | Предъявлен НДС Поставщиком |  |  |
|    |                                                                                             |                     |                   |            |                |           |  |  |             |          |                 |                            |  |  |

4. В Счет- фактура полученный указать код - 42

| ← → ☆ (              | Счет-фактура полученный на поступление 12 от 03.06.2018 *                             | ×      |
|----------------------|---------------------------------------------------------------------------------------|--------|
| Записать и закрыт    | <mark>ь</mark> Записать Ат ечать создать на основании с 🛃 🖉 🗇 ВЭДО с                  | ще - ? |
| Счет-фактура №:      | 12 от: 03.06.2018 🛍 📑                                                                 |        |
| Получен:             | 03.06.2018 18:22:21 📋 🗹 Отразить вычет НДС в книге покупок датой получения ?          |        |
| Организация:         | Уютный дом ООО                                                                        |        |
| Контрагент:          | Автопарк • Ф ? КП 772301001                                                           |        |
| Документы-основания: | : Поступление (акт, накладная) 0000-000004 от 03.06.2018 18:2 Изменить                |        |
| Договор:             | Договор пост.№408 от 14.12.2014 гд                                                    |        |
| Сумма:               | 8 260,00 руб. НДС (в т.ч.): 1 260,00 из них по комиссии: 0,00 руб. НДС (в т.ч.): 0,00 |        |
| Код вида операции:   | 42 Получение товаров п.8 ст. 161 НК                                                   |        |
| Способ получения:    | ● На бумажном носителе ○ В электронном виде                                           |        |
| Подключить "ООО "Ук  | отный дом"" к ЭДО                                                                     |        |
| Комментарий:         |                                                                                       |        |
| Ответственный:       | Администратор 🝷 🗗                                                                     |        |

## 5. Используя ручную корректировку на вкладке Бухгалтерский и налоговый учет указать проводку: Дт 76.НА Кр 68.52

| $\leftarrow$ $\rightarrow$ | \$ L                            | Івижения докумен          | та: Счет-с     | фактура получ       | енный 0000      | 0-000003       | от 03.06    | 6.2018 18   | :22:21 *         |              | ×            |
|----------------------------|---------------------------------|---------------------------|----------------|---------------------|-----------------|----------------|-------------|-------------|------------------|--------------|--------------|
| Записать и з               | закрыть                         | С Обновить                |                |                     |                 |                |             |             |                  |              | Еще - ?      |
| 🗹 Ручная кор               | ректиров                        | ка (разрешает редактирова | ние движений   | документа)          |                 |                |             |             |                  |              |              |
| <sup>д</sup> т Бухгалтер   | ский и на                       | поговый учет (1) 🗮 Журн   | ал учета счето | в-фактур (1) 🛛 🖪 НД | ДС Покупки (1)  | 🧧 НДС предт    | ьявленный ( | 1)          |                  |              |              |
| Дооявите                   |                                 | *                         |                |                     |                 |                |             |             |                  |              | ∟ще →        |
| Дата                       |                                 | Дебет                     |                |                     | Кредит          |                |             |             | Сумма            | Сумма НУ Дт  | Сумма НУ Кт  |
| 03.06.2018                 | 3                               | 76.HA                     | (              |                     | 68.52           |                |             |             | 1 260,00         | ( )<br>( )   |              |
|                            | 1                               | Автопарк                  |                |                     | Налог (взносы): | начислено / уп | лачено      |             | ндс              |              |              |
|                            | Договор пост.№408 от 14.12.2014 |                           |                |                     |                 |                |             |             |                  |              |              |
|                            |                                 |                           |                |                     |                 |                |             |             |                  |              |              |
|                            |                                 |                           |                |                     |                 |                |             |             |                  |              |              |
|                            |                                 |                           |                |                     |                 |                |             |             |                  |              |              |
|                            |                                 |                           |                |                     |                 |                |             |             |                  |              |              |
|                            |                                 |                           |                |                     |                 |                |             |             |                  |              |              |
| $\leftarrow$ $\rightarrow$ | ] 🕁                             | Движения док              | умента:        | Счет-фактур         | ра получен      | ный 00         | 00-000      | 003 от 0    | 3.06.2018 18     | 22:21        | ×            |
|                            | -                               |                           |                |                     |                 |                |             |             |                  |              |              |
| Записать                   | и закр                          | оть С Обновить            | ,              |                     |                 |                |             |             |                  |              | Еще - ?      |
| Ручная к                   | орректи                         | ровка (разрешает ре,      | дактировани    | ие движений доку    | /мента)         |                |             |             |                  |              |              |
|                            | герский                         | и напоговый учет (1)      | 📰 Журна        | ап учета счетов-d   | haktyp (1)      |                | олеки (1)   | 🛛 НЛС п     | редъявленный (1) |              |              |
| KT Dykram                  | epolani                         |                           | Ha wypin       | an yacia caciob q   |                 |                | Guinar (1)  | о пдоп      | редыльненный (т) |              |              |
|                            |                                 |                           |                |                     |                 |                |             |             |                  |              | Еще -        |
| Ν                          | Да                              | ата регистрации           |                | Сумма по счет       | ту-фактуре      |                | Дата сч     | нета-фактур | ры продавца      | Посредник    |              |
|                            | Ho                              | омер счета-фактуры        |                | Сумма НДС           |                 |                | Номер       | счета-факт  | уры продавца     | Продавец     |              |
|                            | Да                              | ата счета-фактуры         |                | Сумма по счет       | ту-фактуре (ко  | омиссия)       | Счет-ф      | актура полу | /ченный от       | ИНН продавца | КПП продавца |
| Код вида операции          |                                 |                           |                | Сумма НДС (к        | комиссия)       |                | продавца    |             |                  |              |              |

8 260,00

1 260,00

- 6. Используя кнопку Еще Выбор регистров... убрать флажки:
- НДС покупки;
- НДС предъявленный.

03.06.2018

03.06.2018 42

12

И поставить флажок – НДС Продажи

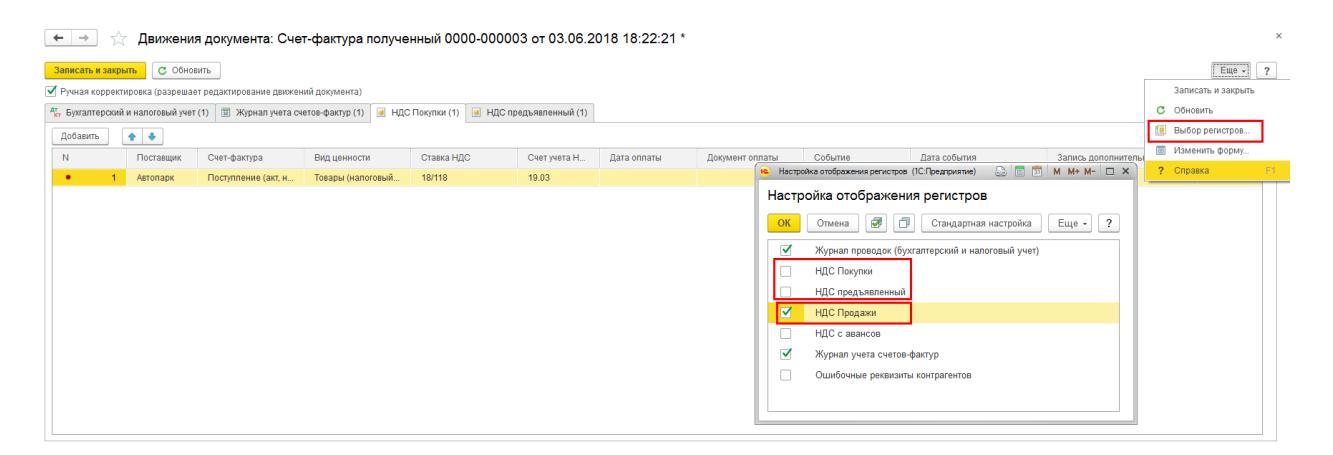

На вкладке НДС Продаж добавить строку:

- Покупатель Поставщик лома;
- Счет-фактура Документ Поступление (акт, накладная);
- Вид ценности Товары (налоговый агент);
- Ставка НДС 18%;
- Событие НДС начислен к уплате;
- Дата события Дата документа поступления;
- Код вида операции 42

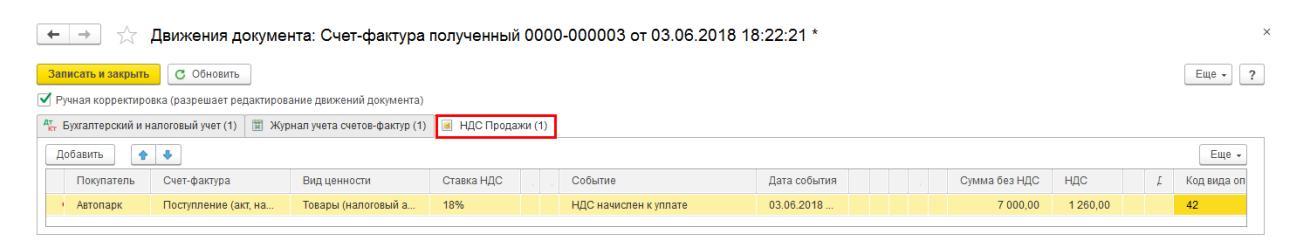

 Сформировать документ Формирование записи книги покупок. На вкладке Налоговый агент добавить запись:

| ← → ☆ Формирование записей книги покупок 0000-000001 от 30.06.2018 12:00:00                  |                               |                          |       |          |       |          |  |  |  |  |  |  |  |
|----------------------------------------------------------------------------------------------|-------------------------------|--------------------------|-------|----------|-------|----------|--|--|--|--|--|--|--|
| Провести и закрыть Записать Провести 🗛 🔃 Заполнить документ                                  |                               |                          |       |          |       |          |  |  |  |  |  |  |  |
| Номер: 0000-000001 от: 30.06.2018 12:00:00 🛍 💷 Организация: Уютный дом ООО 🔹 🗗               |                               |                          |       |          |       |          |  |  |  |  |  |  |  |
| Зычеты НДС                                                                                   |                               |                          |       |          |       |          |  |  |  |  |  |  |  |
| Приобретенные ценности Полученные авансы Налоговый агент (1) Уменьшение стоимости реализации |                               |                          |       |          |       |          |  |  |  |  |  |  |  |
| Добавить 🛉 🖊 Заполнит                                                                        | ь                             |                          |       |          |       | Еще -    |  |  |  |  |  |  |  |
| Поставщик Договор                                                                            | Документ поступления          | Вид ценности             | Сумма | % НДС    | ндс   | Счет НДС |  |  |  |  |  |  |  |
| Автопарк Договор пост.№40                                                                    | 8 от Поступление (акт, накла, | адная) Товары (налоговый | 18%   | 1 260,00 | 19.03 |          |  |  |  |  |  |  |  |
|                                                                                              |                               |                          |       |          |       |          |  |  |  |  |  |  |  |
|                                                                                              |                               | 7 000,00                 |       | 1 260,00 |       |          |  |  |  |  |  |  |  |
|                                                                                              |                               |                          |       |          |       | •        |  |  |  |  |  |  |  |

Проводки:

| $\leftarrow \rightarrow$ | ← 🔿 ☆ Движения документа: Формирование записей книги покупок 0000-000001 от 30.06.2018 12:00:00 * |                    |                |                      |                  |                 |                     |          |             |             |  |  |  |  |
|--------------------------|---------------------------------------------------------------------------------------------------|--------------------|----------------|----------------------|------------------|-----------------|---------------------|----------|-------------|-------------|--|--|--|--|
| Записать и з             | акрыть                                                                                            | С Обновить         |                |                      |                  |                 |                     |          |             | Еще - ?     |  |  |  |  |
| 🗹 Ручная корр            | ректировк                                                                                         | а (разрешает редак | тирование дви  | кений документа)     |                  |                 |                     |          |             |             |  |  |  |  |
| 🦶 Бухгалтеро             | ский и нал                                                                                        | юговый учет (1) 🧧  | НДС Покупк     | ı (1) 🥃 НДС предъявл | тенный (1)       |                 |                     |          |             |             |  |  |  |  |
| Добавить                 | Добавить 🔹 🔹                                                                                      |                    |                |                      |                  |                 |                     |          |             |             |  |  |  |  |
| Дата                     |                                                                                                   | Дебет              |                |                      | Кредит           |                 |                     | Сумма    | Сумма НУ Дт | Сумма НУ Кт |  |  |  |  |
| 30.06.2018               |                                                                                                   | 68.52              |                |                      | 19.03            |                 |                     | 1 260,00 |             |             |  |  |  |  |
|                          | 1                                                                                                 | Налог (взносы): н  | ачислено / упл | ачено                | Автопарк         |                 |                     | ндс      |             |             |  |  |  |  |
|                          |                                                                                                   |                    |                |                      | Поступление (акт | r, накладная) 0 | 000-000004 от 03.06 |          |             |             |  |  |  |  |
|                          |                                                                                                   |                    |                |                      |                  |                 |                     |          |             |             |  |  |  |  |
|                          |                                                                                                   |                    |                |                      |                  |                 |                     |          |             |             |  |  |  |  |

| 🗧 🔶 🏠 Движения документа: Формирование записей книги покулок 0000-000001 от 30.06.2018 12:00:00 * |                            |            |                |           |  |                                 |               |          |              |                         |  |  |  |
|---------------------------------------------------------------------------------------------------|----------------------------|------------|----------------|-----------|--|---------------------------------|---------------|----------|--------------|-------------------------|--|--|--|
| Записать и закрыть С Обновить                                                                     |                            |            |                |           |  |                                 |               |          |              |                         |  |  |  |
| 🗹 Ручная корректировка (разрешает редактирование движений документа)                              |                            |            |                |           |  |                                 |               |          |              |                         |  |  |  |
| 🤻 Бухгалтерский и налоговый учет (1) 🔳 НДС                                                        | Покупки (1) 🥃 НДС предъявл | енный (1)  |                |           |  |                                 |               |          |              |                         |  |  |  |
| Addams 🖉                                                                                          |                            |            |                |           |  |                                 |               |          |              | Еще 👻                   |  |  |  |
| Вид движен Счет-фактура                                                                           | Вид ценности               | Ставка НДС | Счет учета ҢДС | Поставщик |  | Договор контрагента             | Сумма без НДС | ндс      | Дата события | Событие                 |  |  |  |
| • Расход Поступление (акт, на                                                                     | Товары (налоговый агент)   | 18%        | 19.03          | Автопарк  |  | Договор пост.№408 от 14.12.2014 | 7 000,00      | 1 260,00 | 03.06.2018   | Предъявлен НДС к вычету |  |  |  |

🗲 🔿 ☆ Движения документа: Формирование записей книги покупок 0000-000001 от 30.06.2018 12:00:00 \*

|   | Записать и закрыть                                                 | С Обновить      |                     |                       |            |                |  |  |                         |                    |  |  |  |               | Еще - ?  |    |
|---|--------------------------------------------------------------------|-----------------|---------------------|-----------------------|------------|----------------|--|--|-------------------------|--------------------|--|--|--|---------------|----------|----|
| • | Рунная корректировка (разрешает редактирование движений документа) |                 |                     |                       |            |                |  |  |                         |                    |  |  |  |               |          |    |
| ' | 👯 Бухгалтерский и нал                                              | оговый учет (1) | 🔹 НДС Покупки (1) 🔳 | НДС предъявленный (1) |            |                |  |  |                         |                    |  |  |  |               |          |    |
|   | Добавить 🛉                                                         | ÷               |                     |                       |            |                |  |  |                         |                    |  |  |  |               | Еще 🗸    |    |
|   | N                                                                  | Поставщик       | Счет-фактура        | Вид ценности          | Ставка НДС | Счет учета НДС |  |  | Событие                 | Дата события       |  |  |  | Сумма без НДС | ндс      | н  |
|   | • 1                                                                | Автопарк        | Поступление (акт, н | Товары (налоговый     | 18%        | 19.03          |  |  | Предъявлен НДС к вычету | 03.06.2018 0:00:00 |  |  |  | 7 000,00      | 1 260,00 | н  |
|   |                                                                    |                 |                     |                       |            |                |  |  |                         |                    |  |  |  |               |          | 1. |